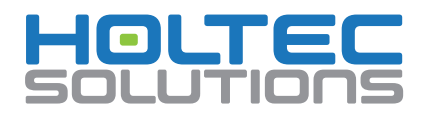

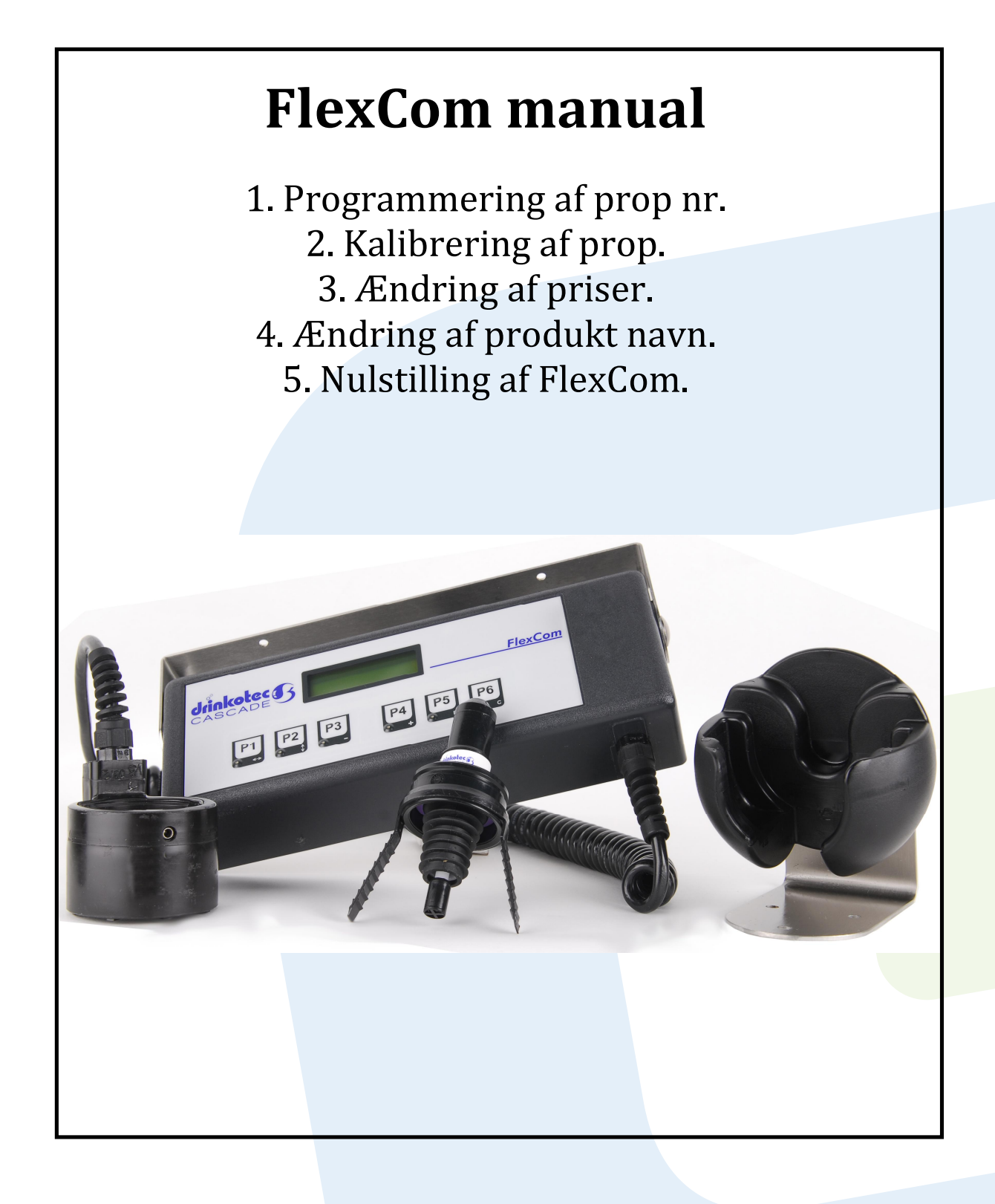

12/01-15

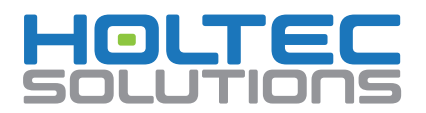

### Navigation i FlexCom

| e default right direction e default up direction To change direction, hold the respective key for 2 seconds                                                                                                    |  |
|----------------------------------------------------------------------------------------------------|--|
| <ul> <li>e decrease number</li> <li>e increase number</li> </ul>                                                                                                    |  |
| Saves and exits F6 = Clears a value                                                                                                    |  |
| To modify a value press P5 (the cursor will appear), with P1 select the digit to modify. Change the value with P3 or P4 go to the next digit, repeat the process. Save the programming changes by pressing the P5 utton. |  |

Side  $2 ext{ af } 13$ 

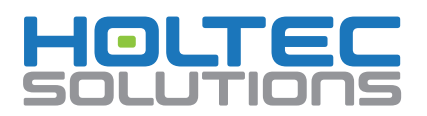

#### 1. Programmering af prop nummer.

| 1. Drej nøglen bag p                         | å FlexCom'en                                                     |                                        |
|----------------------------------------------|------------------------------------------------------------------|----------------------------------------|
| 2. "Menu Programm                            | ing" vises i displayet.                                          | Programming<br>P2 P3 P4 P<br>+ • • • • |
| 3. Tryk på «P1» indt<br>Tryk på «P5» (Enter  | il "Menu Utilities" vises i displayet.<br>) for at vælge menuen. | P2 P3 P4 P5 -                          |
| 4. Tryk på «P1» indt<br>Tryk «P5» (Enter) fo | il du ser "Utilities Flexicap progr".<br>r at vælge menuen.      | P2 P3 P4 P5                            |

Side 3 af 13

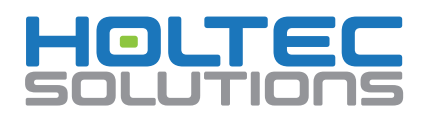

| 5. Tryk på «P5» (Enter), så en markør under 0 vises,<br>( <u>0</u> 01).                  | P2 P3 P4 P5                                    |
|------------------------------------------------------------------------------------------|------------------------------------------------|
| 6. En lille streg under cifferet angiver positionen af markøren. Flyt markøren med «P1». | Flexicar progr.<br>Number ? 001<br>P2 P3 P4 P5 |
| 7. Øg nummeret med «P4» knap og mindsk nummeret<br>med «P3» knappen.                     | P2 P3 P4 P5                                    |
| 8. Når det korrekte prop nr. er indtastet, trykkes<br>knappen «P5» (Enter).              | P2 P3 P4 P5                                    |
| 9. Sæt proppen i FlexCom ringen.                                                         | P2 P3 P4 P5                                    |

Side 4 af 13

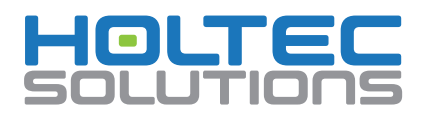

| 10. Fjern proppen og tryk «P5» for at starte på ny<br>programmeringen, ellers gå til trin 11. | P2 P3 P4 P5       |
|-----------------------------------------------------------------------------------------------|-------------------|
| 11. Når al programmering er færdig tryk «P1» indtil<br>«Afslut» vises.                        | P2 P3 P4 P5       |
| 12. Tryk på «P5» (Enter) for at afslutte.                                                     | P2 - P3 - P4 - P5 |
| 13. Drej nøglen tilbage til normal position.                                                  | P2 P3 P4 P5       |

Side 5 af 13

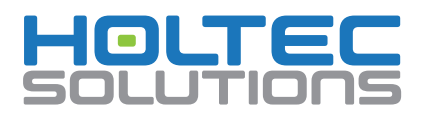

### 2. FlexCom viscositets kalibrering

Viskositeter kan kalibreres fra FlexCom'en kalibreringen anvendes af FlexCom'en til beregning af alle størrelser. En kalibrering af viskositet er påkrævet.

| 1. Drej nøglen bag på FlexCom'en                                                                        |                                 |
|----------------------------------------------------------------------------------------------------|---------------------------------|
| 2. "Menu Programming " vises i displayet.                                                               | Programming<br>P2 - P3 - P4 - P |
| 3. Tryk på «P1» indtil "Menu Safe Mode" vises i displayet.<br>Tryk på «P5» (Enter) for at vælge menuen. | P2 P3 P4 P5                     |
| 4. Tryk på «P1» indtil "Safe Mode Calibration" vises.                                                   | P2 - P3 - P4 - P5               |

Side 6 af 13

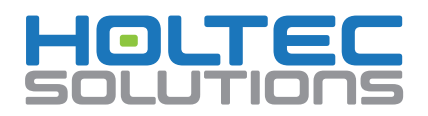

| 5. Tryk på «P5» (Enter) for at vælge menuen.                                                                                                    | P2 P3 P4 P5                                                                                                    |
|----------------------------------------------------------------------------------------------------|----------------------------------------------------------------------------------------------------|
| 6. Sæt flasken, med proppen der skal kalibreres, i ringen.<br>Navnet på viskositeten af flasken vil blive vist, når flasken<br>er i "hælde" (lodret) stilling.                                                                                      | SPIRT Calibration<br>Regular #022                                                                                                    |
| <ul> <li>7. Hold den belyste knap nede (P1), mens der tappes 40 ml. i et måleglas.</li> <li>(40 ml. er en forprogrammeret kalibrerings volume, alle propper skal altid kalibreres til 40 ml. lige gyldig hvilken størrelse der tappes)</li> </ul>   | SPIRIT<br>Calibration<br>Ref. Portio: 1383<br>P1 P2 P3 P4                                                                              |
| 8. Når 40 ml. i måleglasset rammes slipper du den<br>belyste knap (P1), viskositeten er nu kalibreret. Hvis du<br>har brug for re-kalibrering eller kalibrering af en ny<br>viskositet, fjernes proppen fra ringen og vender tilbage til<br>trin 6. | Kalibreringsreferencen anvendes<br>af FlexCom'en til beregning af alle<br>størrelser.<br>En kalibrering er påkrævet per<br>viskositet. |
| 9. Når kalibreringen er afsluttet, drejes nøglen tilbage til<br>normal position.                                                                                                    |                                                                                                    |

Side 7 af 13

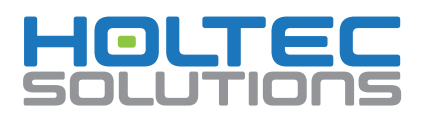

# 3. Ændring af priser.

| 1. Drej nøglen bag på FlexCom'en                                                                                                    |                                   |
|----------------------------------------------------------------------------------------------------|-----------------------------------|
| 2. "Menu Programming " vises i displayet.                                                                                                    | Programming<br>P2 P3 P4 P5        |
| 3. Tryk på «P5» (Enter) for at vælge menuen, derefter<br>vises "Programming Product" i displayet                                                    | Produit<br>Produit<br>P2 P3 P4 P5 |
| 4. Tryk på «P5» (Enter) så flg. står i displayet:<br>"1st. line <e> or product Nr. &lt;+&gt;" tryk på «P5» (Enter) så<br/>vises første produkt.</e> | P2 P3 P4 P5                       |

Side 8 af 13

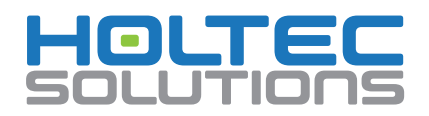

| 5. Tryk på «P1» indtil "Price 1?" vises i displayet.                                                                                                    | P2 P3 P4 P5                                                                                         |
|----------------------------------------------------------------------------------------------------|----------------------------------------------------------------------------------------------------|
| <ol> <li>6. Tryk på «P5» (Enter), så en markør under 0 vises.</li> <li>(En lille streg under cifferet angiver positionen af<br/>markøren.)</li> <li>Flyt markøren med «P1».</li> </ol>                   | Price1?         #881           Price1?         888.08           P2         P3         P4         P5 |
| <ul> <li>7. Øg nummeret med «P4» knap og mindsk nummeret<br/>med «P3» knappen.</li> <li>Ryk markøren med «P1».</li> <li>Når den korrekte pris er indtastet, trykkes knappen «P5»<br/>(Enter).</li> </ul> | <b>P3 P4</b>                                                                                        |
| 8. For at komme til næste produkt tryk «P2»,<br>og gentag step 6-8.                                                                                                    | P2 P3 P4 P5                                                                                         |
| 9. Når prisændringerne er afsluttet, drejes nøglen tilbage<br>til normal position.                                                                                                    |                                                                                                    |

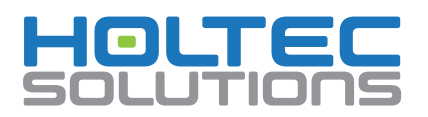

### 4. Ændring af produkt navn.

| 1. Drej nøglen bag på FlexCom'en                                                                                                    |                                            |
|----------------------------------------------------------------------------------------------------|--------------------------------------------|
| 2. "Menu Programming " vises i displayet.                                                                                                    | Programming<br>P2 P3 P4 P5                 |
| 3. Tryk på «P5» (Enter) for at vælge menuen, derefter<br>vises "Programming Product" i displayet                                                    | Produit<br>Produit<br>P2<br>P3<br>P4<br>P5 |
| 4. Tryk på «P5» (Enter) så flg. står i displayet:<br>"1st. line <e> or product Nr. &lt;+&gt;" tryk på «P5» (Enter) så<br/>vises første produkt.</e> | P2 P3 P4 P5                                |

Side 10 af 13

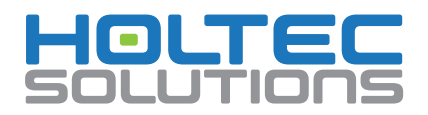

| 5. Tryk på «P1» indtil produkt navnet (prop 1) vises i<br>displayet.                                                                                                    | P2 P3 P4 P5                   |
|----------------------------------------------------------------------------------------------------|-------------------------------|
| <ul> <li>6. Tryk på «P5» (Enter), så en markør under P vises.</li> <li>(En lille streg under bogstavet angiver positionen af markøren.)</li> <li>Flyt markøren med «P1».</li> </ul> | P2 P3 P4 P5                   |
| <ul> <li>7. Ændrer bogstaverne med «P4» og «P3» knappen.</li> <li>Ryk markøren med «P1».</li> <li>Når det korrekte navn er indtastet, trykkes knappen «P5» (Enter).</li> </ul>      |                               |
| 8. For at komme til næste produkt tryk «P2»,<br>og gentag step 6-8.                                                                                                    | P2       P3       P4       P5 |
| 9. Når prisændringerne er afsluttet, drejes nøglen tilbage<br>til normal position.                                                                                                  |                               |

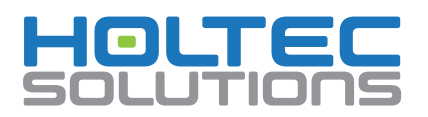

## 5. Nulstilling af FlexCom.

| 1. Drej nøglen bag på FlexCom'en                                                                      |             |
|----------------------------------------------------------------------------------------------------|-------------|
| 2. "Menu Programming " vises i displayet.                                                             | P2 P3 P4 P5 |
| 3. Tryk på «P1» indtil "Menu Results" vises i displayet.<br>Tryk på «P5» (Enter) for at vælge menuen. | P2 P3 P4 P5 |
| 4. Nu vises "Results Print" i displayet<br>Tryk på «P5» (Enter) for at vælge menuen.                  | P2 P3 P4 P5 |

Side  $12\ \mathrm{af}\ 13$ 

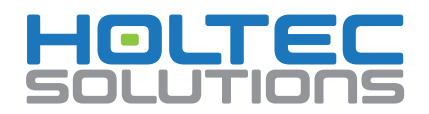

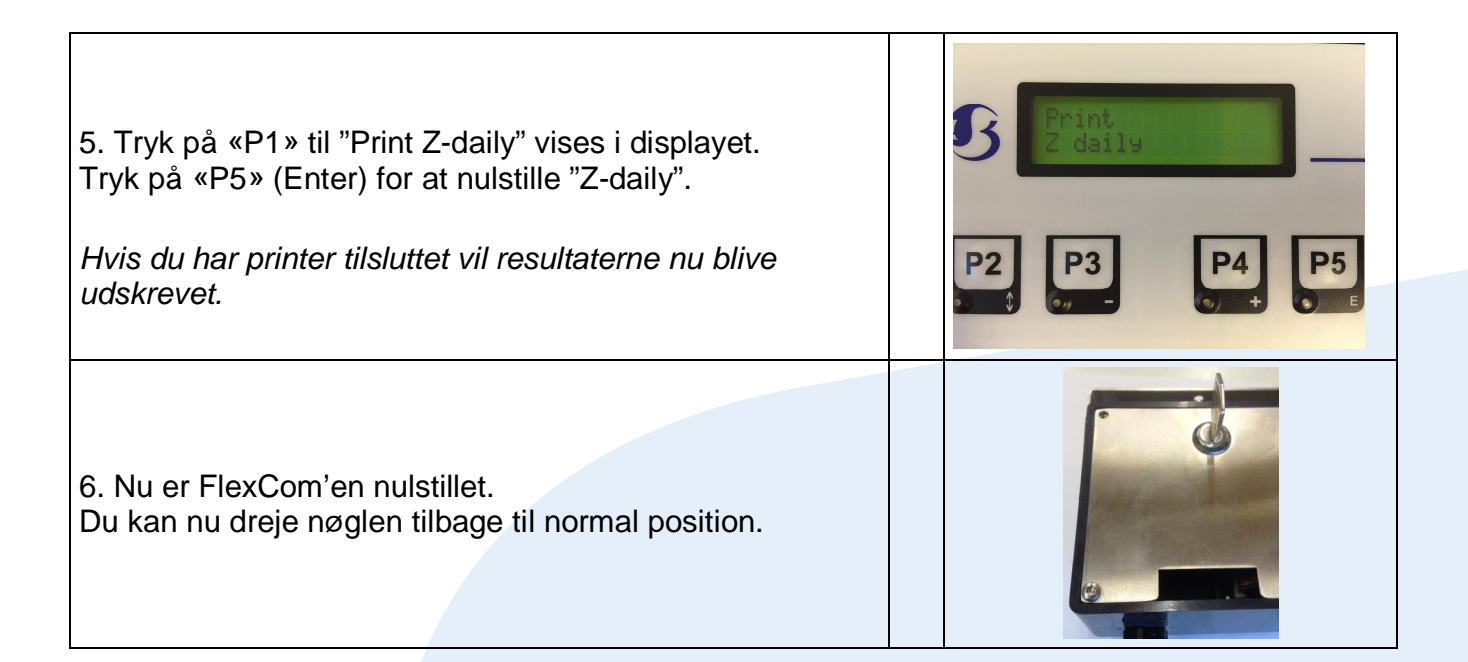

Side 13 af 13